Microsoft Office 365 アプリ インストール手順 (Windows)

玉川大学 サポート・デスク

1. インターネットに接続します。

- ブラウザソフト(Google chrome等)を起動させ、アドレス欄に「Portal.office.com」を 入力してページを開きます
- 3. Office365のページでMyPCアカウントのユーザー名が含まれたメールアドレスを

入力し「次へ」をクリックします。

| サインイン        |             |
|--------------|-------------|
| メール、電話、Skype | 2           |
| アカウントをお持ちではな | い場合、作成できます。 |
| アカウントにアクセスでき | い<br>場合     |
| サインイン オプション  |             |

パスワードを入力する画面が表示されたらMyPCアカウントのパスワードを入力し 「サインイン」をクリックします。 4. 画面左上の「Officeのインストール」をクリックします。

| <br>Office 365                   | ▶ 検索       |            |         |            |       |              | Q                | ŝ | ? | Q |
|----------------------------------|------------|------------|---------|------------|-------|--------------|------------------|---|---|---|
| こんにちは                            |            |            |         |            |       | Office ග     | インストール 〜         |   |   | - |
| 十 💽 🌰<br>新現作成 v Outlook OneDrive | Word Excel | PowerPoint | OneNote | SharePoint | Teams | Sway         | →<br>すべてのアプ<br>リ |   |   |   |
| 最近使ったファイル ピン留め 自分と共              | 有 注目度の高いフ  | アイル        |         |            |       | <b>↑</b> アッ: | ブロードして開く         |   |   |   |

5. 下にメニュー欄が表示されるので、「Office365アプリ」をクリックします。

|               | Office のインストール 〜                                                                    |
|---------------|-------------------------------------------------------------------------------------|
| $\downarrow$  | Office 365 アプリ<br>Outlook、OneDrive for Business、Word、<br>Excel、PowerPoint などが含まれます。 |
| $\rightarrow$ | その他のインストール オプション<br>別の言語を選択するか、サブスクリプション<br>で利用できるその他のアプリをインストール<br>します。            |

- 6. ブラウザ画面左下にインストーラーファイルが表示されるので、「Setup\_Def.ja-
- jp\_O365.exe」のボタンをクリックします。

| iii Office 365            |                                                         |                               |                                                                                              |
|---------------------------|---------------------------------------------------------|-------------------------------|----------------------------------------------------------------------------------------------|
| こんにちは                     | まだいくつか手順があります                                           |                               |                                                                                              |
| ↓<br>新規作成 〜 (<br>最近使ったファイ | Setup                                                   |                               |                                                                                              |
|                           | ● [ストリ] を フラクラフラ 66<br>画面の下部にある Setup ファイルをク<br>リックします。 | 【はい】をクリックして、インストールを<br>開始します。 | マレントール後、Office を起動し、<br>Office 365 に使用するアカウント<br>tmgwt1ib@buss.tamagawa.ac.jp でサイ<br>ンインします。 |
|                           | 閉じる インストールのヘル                                           | ブが必要ですか?                      |                                                                                              |
|                           |                                                         |                               |                                                                                              |
| G Setup.Def.ja-jp_O3exe ^ |                                                         |                               |                                                                                              |

- 7. ユーザーアカウント制御の画面が表示されたら「はい」をクリックします。
- 8. 別のウィンドウが表示されてOfficeのインストールが開始します。

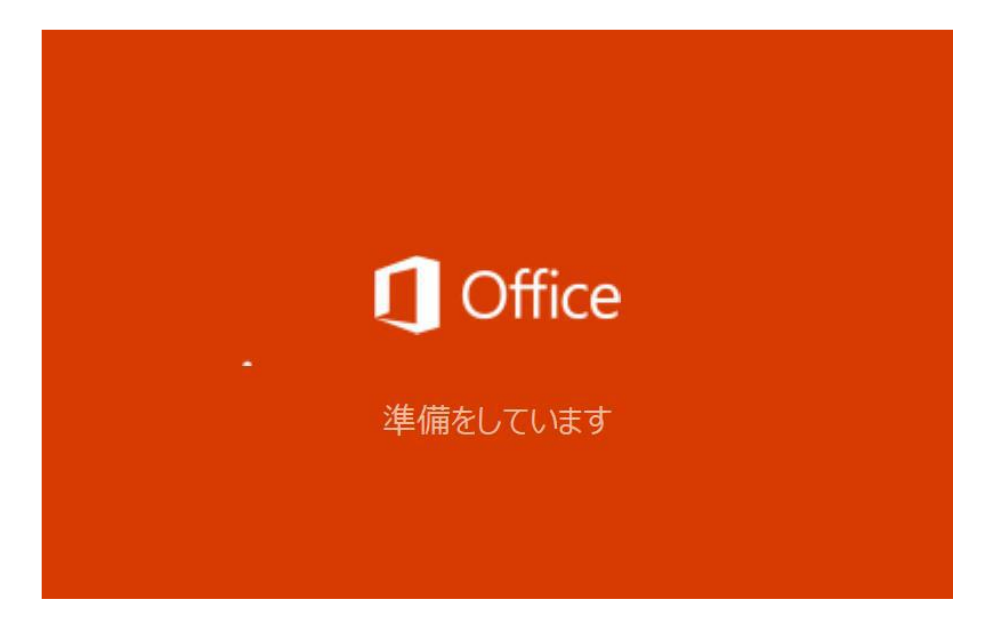

9. インストールが完了するまで待ちます。

| Microsoft                        | ×      | インストール~                                                                  |
|----------------------------------|--------|--------------------------------------------------------------------------|
| 🚾 💶 😰 💶                          |        | →<br>すべてのアブ<br>リ                                                         |
| 📫 唱 🦉 😒                          | -      | プロードして開く                                                                 |
| Office をインストールしています<br>すぐに完了します。 | );<br> | ままにす<br><sup>をお助し、</sup><br>カウント                                         |
| 閉じる インストールのヘルブが必要ですか?            |        | wa.acjp でサイ<br>neDrive に移動 →                                             |
|                                  |        | バックグラウンドで Office をインストールしています (3%) ×<br>コンビューターをオフラインにしたり再起動したりしないでください。 |

10. インストールが完了したら「閉じる」をクリックします。

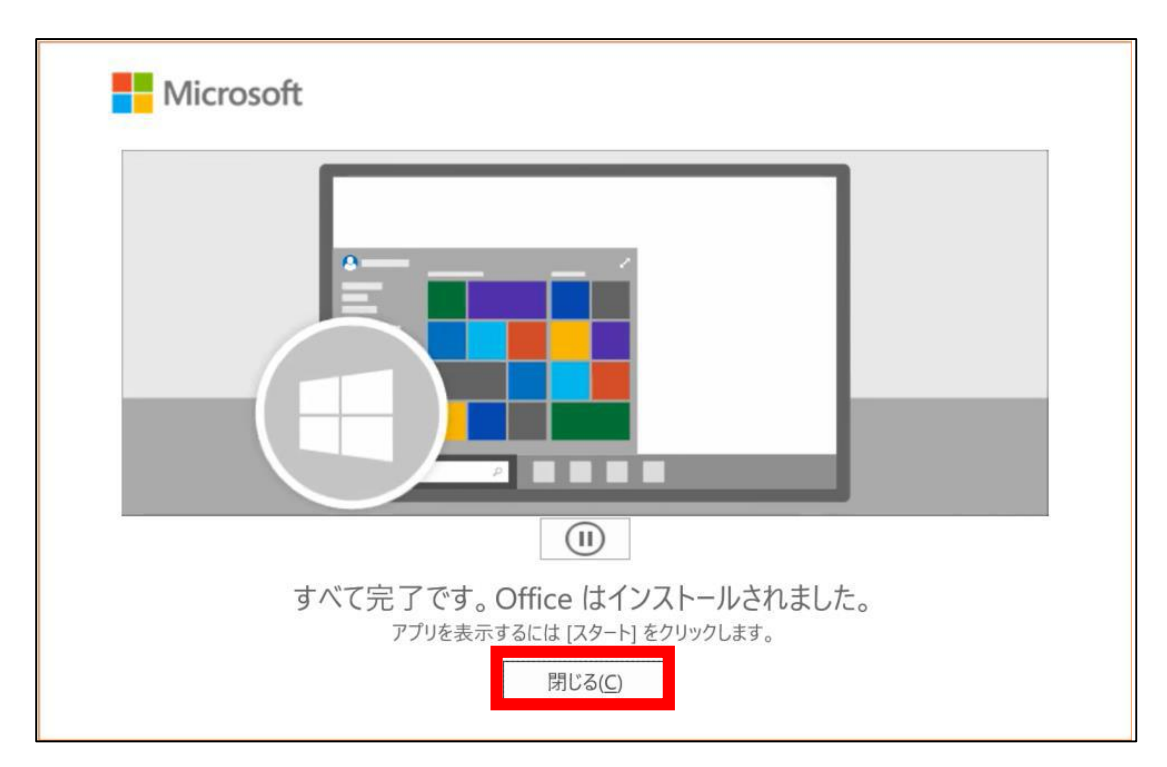

11. 開いているブラウザを全て閉じます。

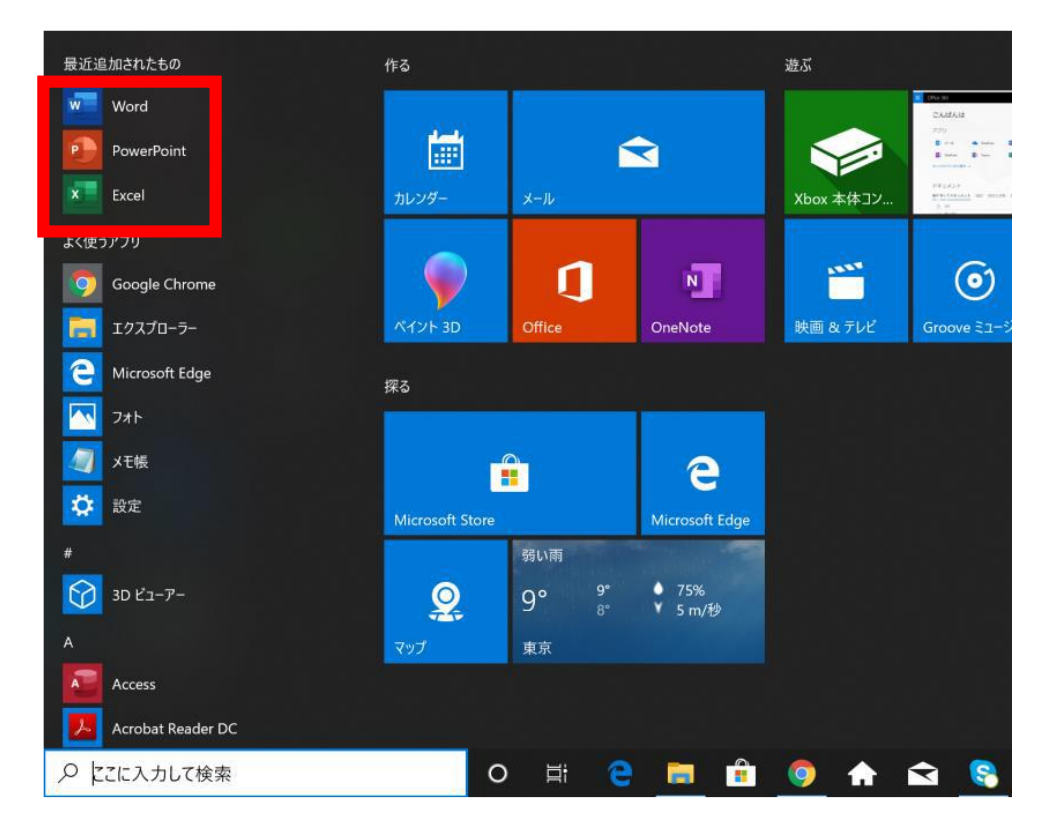

12. Windows10はメニュー欄にOffice製品の一覧が表示されます。

以上で、Officeが使用可能になります。